## PARENT ACCESS MODULE INSTRUCTIONS

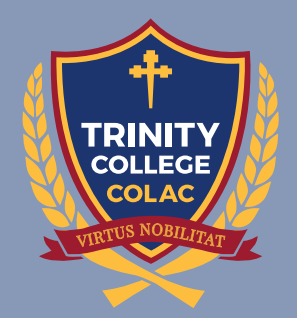

WE MAKE A DIFFERENCE.

# PARENT ACCESS MODULE

Trinity College has a firm commitment to our partnership with parents to enable students to achieve their potential. The Parent Access Module (PAM) provides information on a range of areas relating to your child's education, including:

- Learning tasks
- Teacher feedback, results and assessment reports
- Attendance, social behaviour and commendation tracking
- Student timetables
- Booklists
- Student Learning Conversation bookings
- Daily messages from the College
- Calendar of upcoming events
- Excursion and School Activity permission forms
- Student medical profiles
- Email staff

We ask that you login to your PAM account once you receive your login credentials. Students commencing in Year 7 should have their Medical Profile completed prior to the Transition and Orientation Days in December. All other students should have their profiles completed prior to commencing at the College.

If you require any assistance accessing or using PAM, please phone Trinity College Reception on 5233 9200 or by email at admin@tcc.vic.edu.au.

#### ACCESSING PAM

PAM can be accessed on any home computer, laptop, tablet or smartphone device that has access to the internet.

#### https://pam.tcc.vic.edu.au/

If you are using a smartphone or tablet device, you can save the link so it appears as an app on your homescreen. The following instructions are for an iPhone, but you can also do something similar with other smartphone devices.

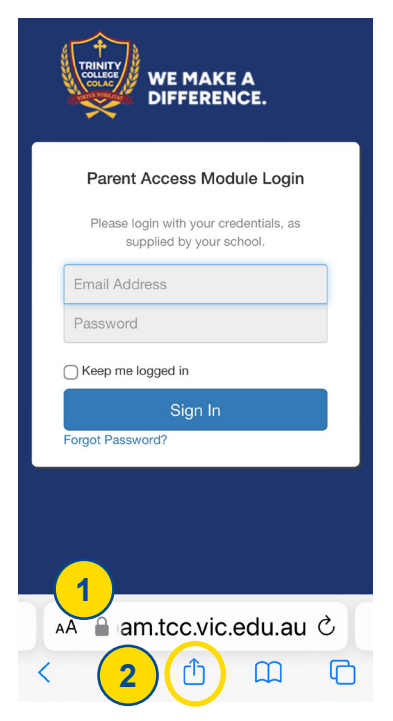

- 1. Use your device's web browser (ie Safari) and use the link above to access PAM.
- 2. Click the (1) icon at the bottom of the screen.

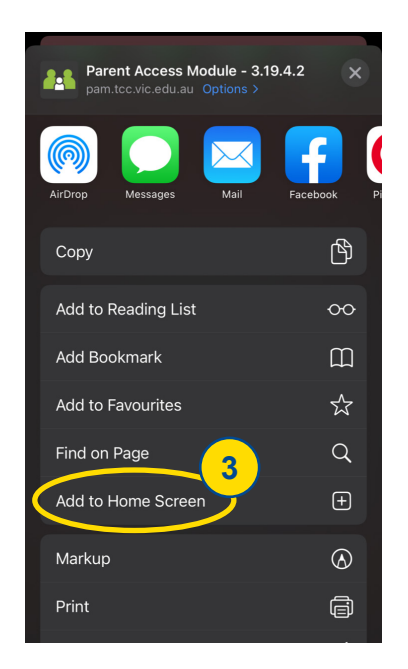

3. Select the **Add to Home Screen** option.

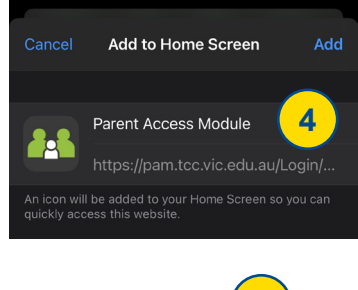

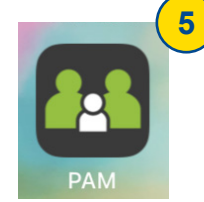

- 4. You can rename the app to PAM here, if you wish.
- 5. Select the **Add** option and then the PAM icon will appear on your homescreen.

#### LOGGING IN TO PAM

Parents/carers will receive an email to set their password when their child is enrolled at TCC. Parents/carers use their email address and password set to access their PAM account.

If you ever forget your password, simply request a reset. Please phone Reception on 5233 9200 or email admin@tcc.vic.edu.au if you need assistance with your login.

#### VERIFYING YOUR EMAIL ACCOUNT

It is important that all families verify their email address at the beginning of each school year to ensure all correspondence is received.

| WE MAKE A<br>DIFFERENCE.                                           |
|--------------------------------------------------------------------|
| Parent Access Module Login                                         |
| Please login with your credentials, as supplied by your<br>school. |
| Usemame                                                            |
| Password                                                           |
| Keep me logged in                                                  |
| Forgot Password? Sign In                                           |
|                                                                    |

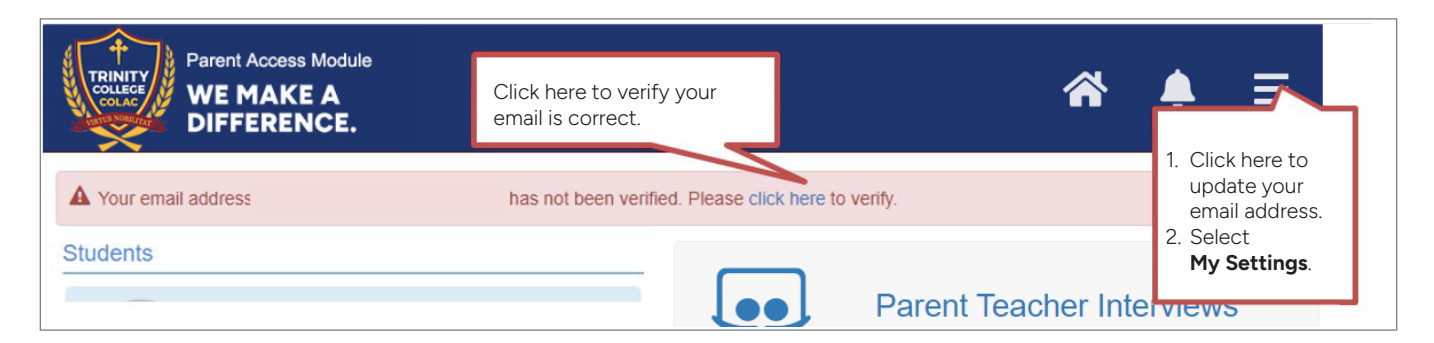

## PAM HOME PAGE

| Parent Access Mod<br>WE MAKE A<br>DIFFERENCE<br>Students                                                  | ule<br>Click on your child<br>name to access<br>their profile and<br>further information                          | d's Remember to<br>logout after<br>each visit. When interviews are<br>available to book,                                                                                                    |
|----------------------------------------------------------------------------------------------------|----------------------------------------------------------------------------------------------------|----------------------------------------------------------------------------------------------------|
| Child 1<br>Year 11 /11E<br>ACTIVE                                                                         | (STUDENTID)                                                                                                    | Parent Teacher Interviews<br>Click here to enter.<br>If your child will be<br>absent, you can let                                                                                                    |
| No Current                                                                                                | asks<br>(29TESTLI)                                                                                                | Parent Notified Absences<br>Click here to enter.                                                                                                    |
| Year 7 /7E<br>ACTIVE<br>Attendance:<br>2 Active Tas                                                       | 93.59% this semester                                                                                              | Hats Term 4         A reminder that HATS must be worn by all students when outside during the school day. Hats will be enforced from Monday October 21st.                                                                 |
| Show Pas                                                                                                  | t Students<br>You will find use<br>links to school                                                                | Ensure your hat is NAMED and in GOOD condition. Lost, tor<br>graffitied hats MUST be replaced.<br>Hats can be purchased from BORNE or reception for \$22.<br>Greater Western Athletics Championships Note: use the slider |
| Knowledge Bank                                                                                            | resources and information in                                                                                      | Just a reminder that the Greater Western Athleticsbar to view allChampionships are on Thursday the 10th of October, inmessages.                                                                                           |
| Correspondence for Parents<br>Student Handbook                                                            | both the Knowl<br>Bank and Schoo<br>Links areas.                                                                  | Ballarat, 1st week back. We will take a bus down. Contact Mrs Also check for<br>Hawker if you are unable to attend. Permissions will go up on<br>Simon this work for further info.                                        |
| Useful Information for Parents                                                                            |                                                                                                    | Calendar                                                                                                    |
| School Links<br>Trinity Student Resources<br>2024 Online Curriculum Guide<br>2025 Junior Curriculum Handb | Click the X icor<br>expand the cale<br>and view Colleg<br>and student rela<br>events, includin<br>assessment tasl | n to<br>endar<br>ge<br>ated<br>9<br>12:00am - 11:59pm Day 1<br>k                                                                                                    |
|                                                                                                    | due dates.                                                                                                    |                                                                                                    |

#### **STUDENT PROFILES**

Information related specifically to your child can be found in their profile page. Simply click on their name on the PAM home page to access.

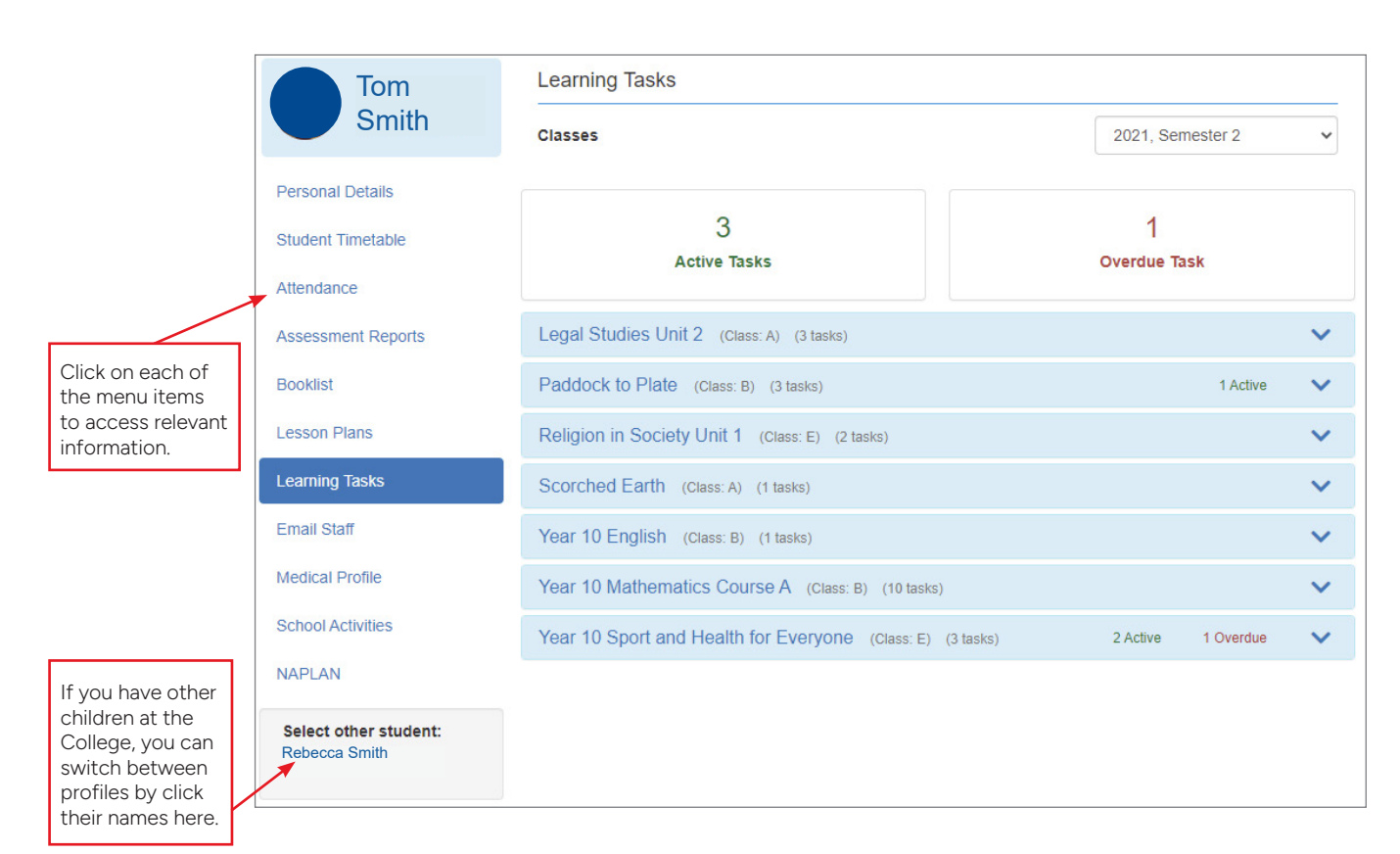

#### **CONNECT FIELDS**

Upon commencement, at the beginning of each year, and from time to time, there may be forms or information for which you need to give consent.

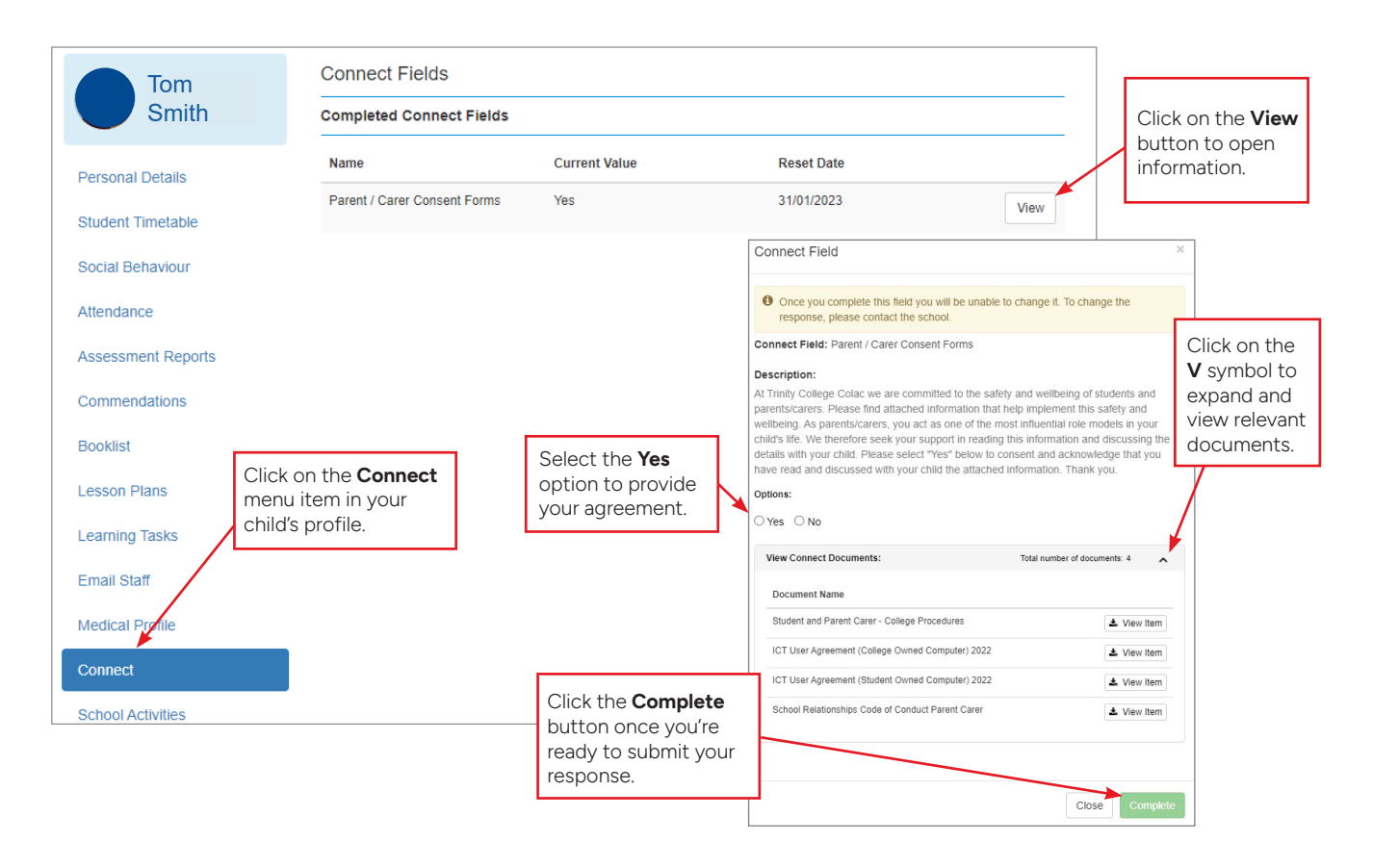

## MEDICAL PROFILE

The **Medical Profile** section in PAM requires you to answer a series of questions to determine the health needs of your child whilst at school, on excursions and camps throughout the year.

Please note these details are required to be updated annually or as requested by the College in anticipation of the students attending specific camps/excursions that require up to date information. You are able to update your child's medical information at any time, should their needs change.

Please note that the information you provide is kept confidential and is only accessed by staff should the need arise.

| MEDICAL CONDITIONS     ALLERGIES     ANAPHYLAUGS     MENTAL REALTH     PHYSICAL DISABILITY     OCVELORMENT     DISORDER     MEDICATIONS | yesho options are<br>GENERAL | e required.                                                                                           |                                                                                                    |                                                                                                    |
|----------------------------------------------------------------------------------------------------|------------------------------|----------------------------------------------------------------------------------------------------|----------------------------------------------------------------------------------------------------|----------------------------------------------------------------------------------------------------|
| ANAMYCLAUS     MENTAL HEALTH     PHYSICAL DISABILITY     DEVELOPMENT     DISORDER     MEDICATIONS                                       | GENERAL                      |                                                                                                    |                                                                                                    |                                                                                                    |
| <ul> <li>PHYSICAL DISABILITY</li> <li>DEVELOPMENT<br/>DISORDER</li> <li>MEDICATIONS</li> </ul>                                          | GENERAL                      |                                                                                                    |                                                                                                    |                                                                                                    |
| DEVELOPMENT     DISORDER     MEDICATIONS                                                                                                | Medicare no.*                |                                                                                                    |                                                                                                    |                                                                                                    |
| MEDICATIONS                                                                                                    | the second second second     | Expiry Date *                                                                                         |                                                                                                    | Line Number                                                                                                    |
|                                                                                                    |                              |                                                                                                    |                                                                                                    |                                                                                                    |
| INFORMATION                                                                                                    | * required                   | * required                                                                                            |                                                                                                    | * required                                                                                                    |
| SAVE RECORD                                                                                                    | Health Care Card Holder      |                                                                                                    |                                                                                                    |                                                                                                    |
| Back to Top ~                                                                                                    | ⊖ Yes ⊖ No<br>*required      |                                                                                                    |                                                                                                    |                                                                                                    |
|                                                                                                    | Ambulance Cover*             |                                                                                                    |                                                                                                    |                                                                                                    |
|                                                                                                    | ○ Yes ○ No<br>"required      |                                                                                                    |                                                                                                    |                                                                                                    |
|                                                                                                    | Private Health *             |                                                                                                    |                                                                                                    |                                                                                                    |
|                                                                                                    | ⊖ Yes ⊖ No                   |                                                                                                    |                                                                                                    |                                                                                                    |
|                                                                                                    | " required                   |                                                                                                    |                                                                                                    |                                                                                                    |
|                                                                                                    | MEDICAL CONTACTS             | S (OPTIONAL)                                                                                          |                                                                                                    |                                                                                                    |
|                                                                                                    |                              |                                                                                                    |                                                                                                    | + Add con                                                                                                    |
|                                                                                                    |                              | No contacts added                                                                                     | i i                                                                                                    |                                                                                                    |
|                                                                                                    |                              | Ambulance Cover *<br>Yes No<br>required<br>Private Health *<br>Yes No<br>required<br>MEDICAL CONTACTS | Ambulance Cover *<br>O Yes O No<br>* required<br>Private Health *<br>O Yes O No<br>* required<br>MEDICAL CONTACTS (OPTIONAL)<br>No contacts addee | Ambulance Cover *<br>() Yes () No<br>*required<br>Private Health *<br>() Yes () No<br>*required<br>MEDICAL CONTACTS (OPTIONAL)<br>No contacts added |

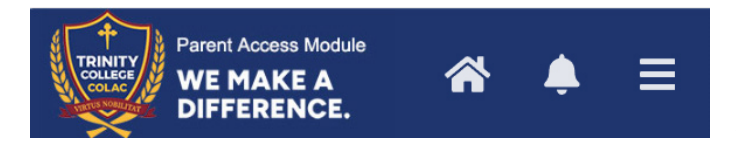

If you are concerned about privacy, you can also turn on **Multifactor Security** for medical information. Once enabled, viewing your child's medical details will require the parents/carers to enter a six-digit code that will be emailed to the verified email account. To turn this feature on, simply click on the  $\equiv$  symbol at the top right of the screen and select My Settings from the menu.

Click on the **Enable for Medical Profile** option to activate.

 Parent Account Settings

 Multi Factor Security

 Enable for Medical Profile

#### LEARNING TASKS

Real time, written feedback will be available via PAM once assessment tasks have been submitted and marked by teachers. Therefore, we recommend accessing PAM regularly to view the task specific teacher feedback.

This section details all of the current identified tasks the student is undertaking either as classwork, homework or assessment tasks. This will include the description of the task and the due dates. When the task has been completed, submitted and marked by the teacher, rubrics and/or comments will be available via PAM. This provides timely feedback to parents and can generate discussion points for the Student Learning Conversations. Please take the time to read and understand the feedback provided.

The end of semester reports (available on the dates stated on our College Calendar in the Assessment Reports section on PAM) will include assessment tasks, work practices and satisfactory completion of VCE units or the Victorian Curriculum standards.

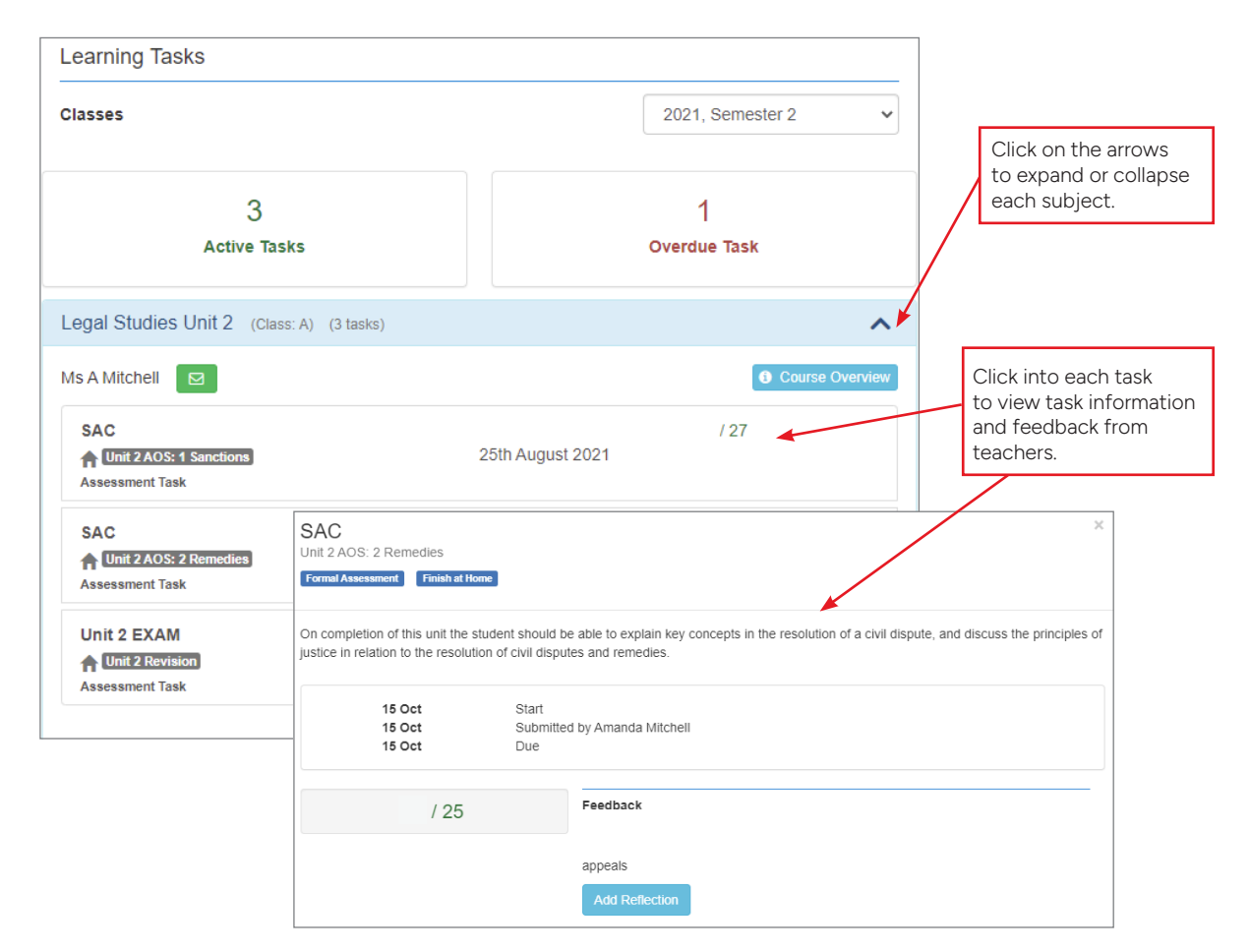

ATTENDANCE REPORTS This section offers three

different attendance reports.

| Attendance<br>Summary          | Overall school and class<br>attendance percentages<br>plus absence numbers.               | Class Addendance 16 Strik (Class Addendance 16 Strik (Bland on Rhuber, Not rol counto)     Class Strike Addendance 16 Strik (Bland on Rhuber, Not rol counto)     Class Strike Addendance 16 Strike     Class Strike Addendance 16 Strike     Class Strike Addendance 16 Strike     Class Strike Addendance 16 Strike     Class Strike Addendance 16 Strike     Class Strike Addendance 16 Strike     Class Strike Addendance 16 Strike     Class Strike Addendance 16 Strike     Class Strike Addendance 16 Strike     Class Strike Addendance 16 Strike     Class Strike Addendance 16 Strike     Class Strike Addendance 16 Strike     Class Strike Addendance 16 Strike Addendance 16 Strike Addendance     Strike Addendance 16 Strike Addendance 16 Strike Addendance 16 Strike Addendance     Strike Addendance 16 Strike Addendance 16 Strike Addendance 16 Strike Addendance     Strike Addendance 16 Strike Addendance 16 Strike Addendance 16 Strike Addendance     Strike Addendance 16 Strike Addendance 16 Strike       |
|--------------------------------|-------------------------------------------------------------------------------------------|----------------------------------------------------------------------------------------------------|
| Class<br>Attendance<br>Summary | Breakdown of attendance<br>percentage for all classes.<br>Also presented<br>graphically.  | Actor Context<br>0                                                                                                    |
| Period History                 | Complete record of all<br>roll marks for every<br>period of every day of the<br>semester. | This report is an oday attendance summary. The attendance lays is displayed between<br>1 = Present 0 = Adapter U = Demandary 0 = Adapter (Adapter) (Demandary 0 = Adapter) (Demandary 0 = Adapter) (Dem |

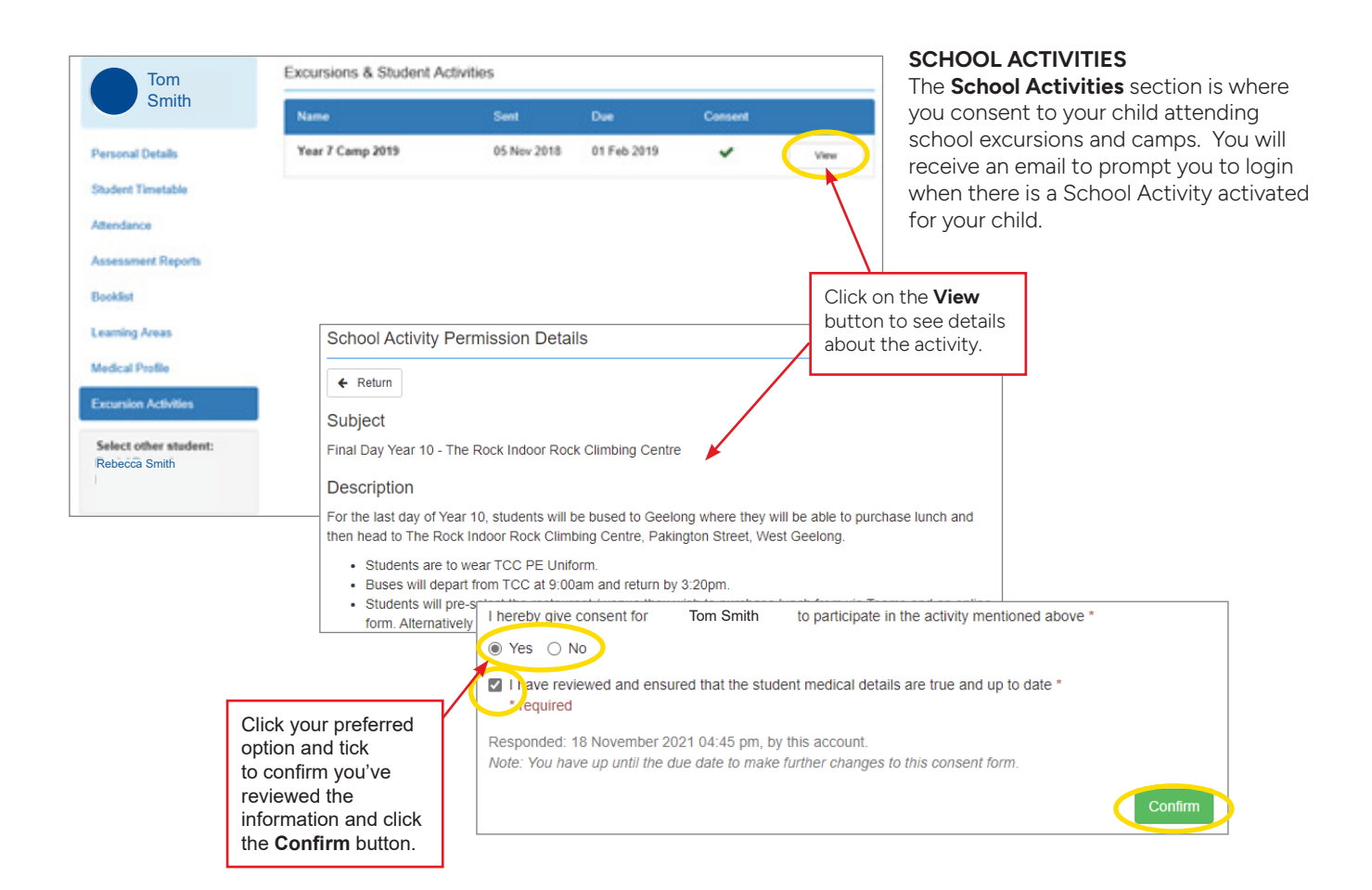

|                           | Homeroom AM              | Lesson 1                    | Lesson 2                 | Break 1 YD1 | Break 1 YD2 | Lesson 3                   | Lesson 4                    | Break 2 | Lesson 5                    |
|---------------------------|--------------------------|-----------------------------|--------------------------|-------------|-------------|----------------------------|-----------------------------|---------|-----------------------------|
| ay 1<br>onday<br>2/11     | 210HRoomD<br>JAMESE (P4) | 210SC64SB<br>STEWGR (P5)    | 210GE61SA<br>MITCAM (P5) |             |             | 210MA65SB<br>ALMOKI (T4)   | 210HP62SE<br>TOMKMI (S9)    |         | 210EN61SB<br>DUGGAN (S9)    |
| y 2<br>esday<br>(11       | 210HRoomD<br>JAMESE (P4) | 210MA65SB<br>ALMOKI (T8)    | 210iLeapD<br>JAMESE (P4) |             |             | 211L S022SA<br>MITCAM (R2) | 210GE61SA<br>MITCAM (P5)    |         | 210RE61SE<br>DUGGAN (S9)    |
| ay 3<br>Iednesday<br>1/11 | 210HRoomD<br>JAMESE (P4) | 210 SC64 SB<br>STEWGR (P5)  | 210MA65SB<br>ALMOKI (T5) |             |             | 210GE61SA<br>MITCAM (P5)   | 210EN61SB<br>RYANDE (S9)    |         | 211L S022SA<br>MITCAM (R2)  |
| ay 4<br>Tursday<br>1/11   | 210HRoomD<br>JAMESE (P4) | 211L S022 SA<br>MITCAM (R2) | 210EN61SB<br>RYANDE (S9) |             |             | 210MA65SB<br>ALMOKI (T5)   | 210 SC 64 SB<br>STEWGR (P5) |         | 210HP62SE<br>TOMIKMI (S9)   |
| ay 5<br>Iday<br>V11       | 210HRoomD<br>JAMESE (P4) | 211L S022 SA<br>MITCAM (R2) | 210EN61SB<br>RYANDE (S9) |             |             | 210 SC64 SB<br>STEWGR (P5) | 210GE61SA<br>MITCAM (P5)    |         | 210HP62SE<br>TOMIKMI (S9)   |
| ay 6<br>onday<br>2/11     | 210HRoomD<br>JAMESE (P4) | 210MA65SB<br>ALMOKI (M8)    | 210SC64SB<br>STEWGR (P5) |             |             | 210EN61SB<br>DUGGAN (S9)   | 210RE61SE<br>DUGGAN (S9)    |         | 210GE61SA<br>MITCAM (P5)    |
| ay 7<br>Jesday<br>1/11    | 210HRoomD<br>JAMESE (P4) | 210HP62SE<br>TOMKMI (S9)    | 210AssemD<br>JAMESE (P4) |             |             | 210MA65SB<br>ALMOKI (T8)   | 211L S022 SA<br>MITCAM (R2) |         | 210 SC64 SB<br>STEWGR (P5)  |
| ay 8<br>/ednesday<br>/12  | 210HRoomD<br>JAMESE (P4) | 210HP62SE<br>TOMKMI (S9)    | 210SC64SB<br>STEWGR (P5) |             |             | 210GE61SA<br>MITCAM (P5)   | 211L S022 SA<br>MITCAM (R2) |         | 210EN61SB<br>RYANDE (S9)    |
| ay 9<br>hursday<br>12     | 210HRoomD<br>JAMESE (P4) | 210GE61SA<br>MITCAM (P5)    | 210EN61SB<br>RYANDE (S9) |             |             | 211L S022SA<br>MITCAM (R2) | 210MA65SB<br>ALMOKI (T5)    |         | 210RE61SE<br>DUGGAN (S9)    |
| ay 10<br>iday             | 210HRoomD<br>JAMESE (P4) | 210SC64SB<br>STEWGR (P5)    | 210MA65SB<br>ALMOKI (T5) |             |             | 210GE61SA<br>MITCAM (P5)   | 210EN61SB<br>RYANDE (S9)    |         | 211L S022 SA<br>MITCAM (R2) |

| Class Code | Class Description                     | Domain Component              | Campus          | leacher Name                |
|------------|---------------------------------------|-------------------------------|-----------------|-----------------------------|
| 210HRoomD  | 10 Homeroom                           | Pastoral Care                 | Trinity College | Mr Sean James (JAMESE)      |
| 210AssemD  | Assembly 10                           | Pastoral Care                 | Trinity College | Mr Sean James (JAMESE)      |
| 210iLeapD  | ILEAP 10                              | Pastoral Care                 | Trinity College | Mr Sean James (JAMESE)      |
| 211LS022SA | Legal Studies Unit 2                  | The Humanities                | Trinity College | Ms Amanda Mitchell (MITCAM) |
| 210SC64SB  | Paddock to Plate                      | Science                       | Trinity College | Mr Graeme Stewart (STEWGR)  |
| 210RE61SE  | Religion in Society Unit 1            | Religious Education           | Trinity College | Mr Tony Duggan (DUGGAN)     |
| 210GE81SA  | Scorched Earth                        | The Humanities                | Trinity College | Ms Amanda Mitchell (MITCAM) |
| 210EN61SB  | Year 10 English                       | English & Languages           | Trinity College | Mr Des Ryan (RYANDE)        |
| 210EN61SB  | Year 10 English                       | English & Languages           | Trinity College | Mr Tony Duggan (DUGGAN)     |
| 210MA85SB  | Year 10 Mathematics Course A          | Mathematics                   | Trinity College | Miss Kirsty Almond (ALMOKI) |
| 210HP82SE  | Year 10 Sport and Health for Everyone | Health and Physical Education | Trinity College | Mr Michael Tomkins (TOMKMI) |

### STUDENT TIMETABLE

This will display your child's full timetable, along with a list of their classes and their teachers.

## BOOKLIST

If you misplace your child's booklist, you can generate a copy from PAM.

#### ASSESSMENT REPORTS

You can access all of your child's school reports here. Simply click on the report you wish to view. You can either print or download the report from the view window.

| Booklist          |
|-------------------|
|                   |
| Generate Booklist |
|                   |

| <b>.</b> | Download Assessment Reports                      |  |  |
|----------|--------------------------------------------------|--|--|
|          | REPORT Semester 2, 2021 - Mid Semester Report    |  |  |
| 1        | REPORT Semester 1, 2021 - End of Semester Report |  |  |
| ± 🖻      | Q 104%   K 🖑   💟                                 |  |  |
|          | Trinity College Colac<br>Mid Semester Report     |  |  |

#### CORRESPONDENCE

Copies of general correspondence emailed to families can be found in the Knowledge Bank area on the PAM home page.

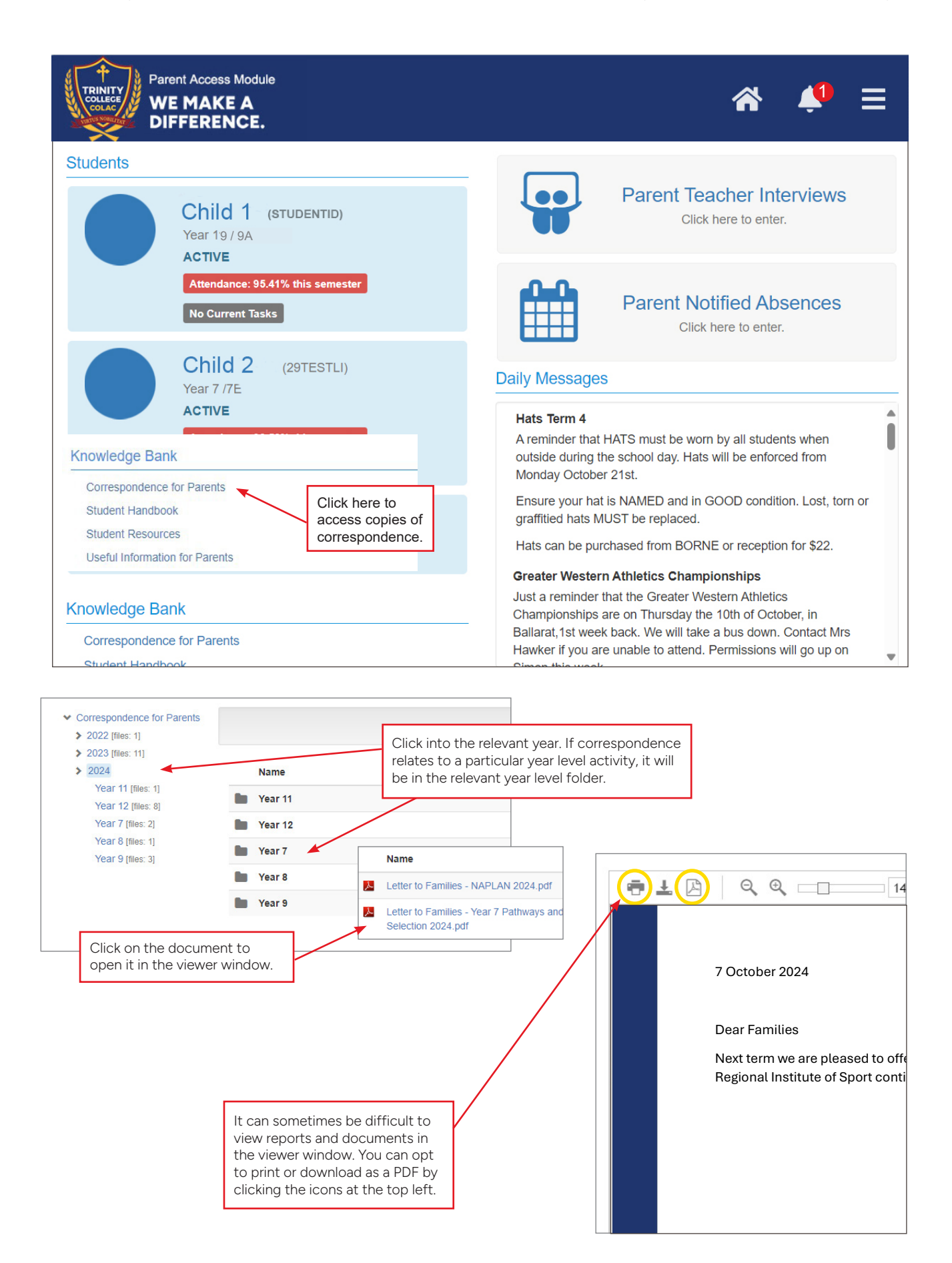

## **EMAIL STAFF**

If you need to contact your child's teachers, simply click into the Email Staff menu item, select the teachers you wish to contact, type your message and click on the Send Message button.

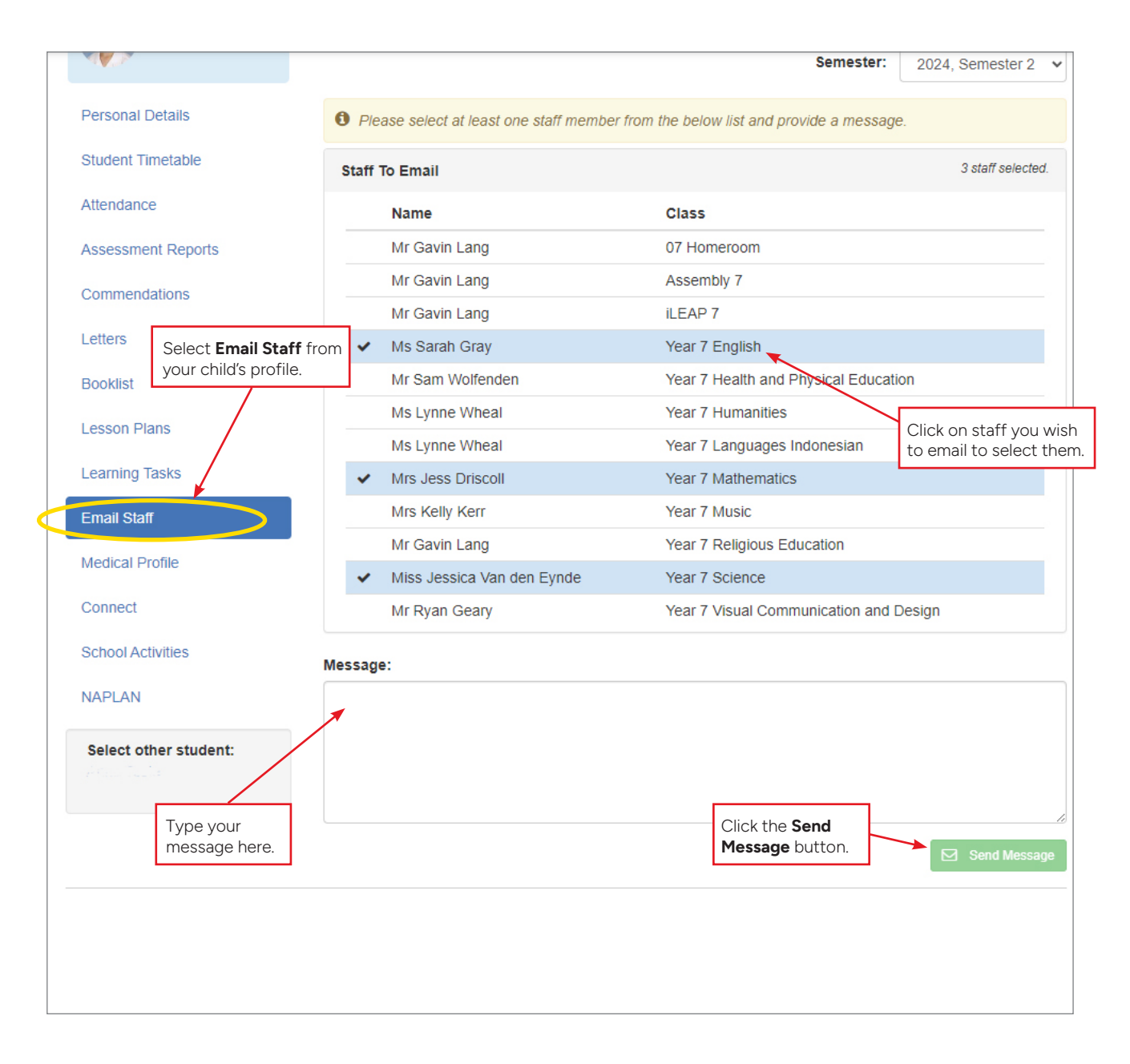

## LETTERS

At times, staff may send a letter raising a concern for your child (attendance, behaviour, etc). You can locate these by clicking on the Letters option from the menu in your child's profile.

| Tom                | Letters                                 |
|--------------------|-----------------------------------------|
| Smith              | This student does not have any letters. |
| Personal Details   |                                         |
| Student Timetable  |                                         |
| Social Behaviour   |                                         |
| Attendance         |                                         |
| Assessment Reports |                                         |
| Commendations      |                                         |
| Letters            |                                         |
| Booklist           |                                         |

## STUDENT ABSENCES

You can report your child's absence through PAM. Absences via PAM need to be reported prior to 10.30am on the day of the absence. If you miss the cut off time, please contact the College's Absentee Line on 03 5233 9299.

| Parent Access Module<br>WE MAKE A<br>DIFFERENCE.                                                                             | Click the Parent<br>Notified Absences<br>button on the PAM                                                                                                 |  |  |  |  |
|----------------------------------------------------------------------------------------------------|----------------------------------------------------------------------------------------------------|--|--|--|--|
| Students                                                                                                    | home screen.                                                                                                    |  |  |  |  |
| Child 1 (STUDENTID)<br>Year 11 /11E<br>ACTI 9 / 9A<br>Attendance: 95.41% this semester<br>No Current Tasks                   | Parent Teacher Interviews Click here to enter. Parent Notified Absences                                                                                    |  |  |  |  |
| Child 2 (29TESTLI)<br>Year <sup>8</sup> /8A                                                                                  | Click here to enter.                                                                                                    |  |  |  |  |
| ACTIVE<br>Attendance: 93.59% this semester<br>Knowledge Bank                                                                 | Hats Term 4<br>A reminder that HATS must be worn by all students when<br>outside during the school day. Hats will be enforced from<br>Monday October 21st. |  |  |  |  |
| Correspondence for Parents                                                                                                   | Ensure your hat is NAMED and in GOOD condition. Lost, torn or<br>graffitied bats MUST be replaced                                                          |  |  |  |  |
| Student Handbook                                                                                                    | Hats can be purchased from BORNE or reception for \$22.                                                                                                    |  |  |  |  |
| Student Resources                                                                                                    | Greater Western Athletics Championships                                                                                                    |  |  |  |  |
| Useful Information for Parents                                                                                               | lust a reminder that the Greater Western Athletics                                                                                                    |  |  |  |  |
| Absences for today can only be added or edited up until 10:30 AM. Afterward to contact the school to do this on your behalf. | <ul> <li>veek back. We will take a bus down. Contact Mrs u are unable to attend. Permissions will go up on</li> <li>Add Absence</li> </ul>                 |  |  |  |  |
| Current and Future Absences                                                                                                  | ~                                                                                                    |  |  |  |  |
| There are currently no absences for today.                                                                                   | Add Absence ×                                                                                                    |  |  |  |  |
| Previous Absences (last 12 months)                                                                                           | Student * Select Student                                                                                                    |  |  |  |  |
| Click on the <b>Add Absence</b> button. Complete all of the fields required.                                                 | Al Absence Period *                                                                                                    |  |  |  |  |
|                                                                                                    | Absence Date * 10/10/2024                                                                                                    |  |  |  |  |
| Click on the <b>Add</b><br>button to submit<br>the absence.                                                                  | Cancel Add * Unable to add absence until all required fields have been updated.                                                                            |  |  |  |  |